# *Solicitação de Cancelamento de PAFS – Documento Auxiliar*

Fase do processo: Aguardando Dados dos Formulários Adquiridos.

O usuário responsável pelo contribuinte, logado, passa o cursor sobre CDFA / AIDF/Documentos Fiscais / Cancelamentos / PAFS-Documento Auxiliar e clica.

| SIARE                               | SISTEMA INTEGRADO     | DE ADMINISTRA                          | ÇÃO DA RE  | CEITA      |           |           |                                            |
|-------------------------------------|-----------------------|----------------------------------------|------------|------------|-----------|-----------|--------------------------------------------|
| Home                                | Aplicat               | ivos Controle                          | de Acesso  | Consulta   | Relatório | HOME I VO | LTAR I AJUDA I SAIR                        |
| Identificação                       |                       |                                        |            |            |           |           |                                            |
| Inscrição<br>Estadual               | Serviços Solicitados  | ;                                      |            |            |           |           | Informes                                   |
| CDFA                                | AIDF/Documentos Fise  | ais                                    | Solicitaçõ | es         |           | Þ         | 16/10. Nono ononon<br>onno onon non        |
| CDT                                 | Gráfica               |                                        | Cancelam   | entos      |           |           | AFS - Impressor Autônomo                   |
| Documento de                        | Distribuidor de FS-DA | TIPO de Serviço                        | Comunica   | ções       |           | D         | ocumentos Fiscais/Formul?rios              |
| Arrecauação                         |                       |                                        | Retificaçõ | es         |           | Т         | otal ou Parcial de AIDF                    |
| Producor Rural                      | 200.701.142.319-7     | Solicitação de Al<br>Contribuinte de I | Impressã   | 0<br>Indef | rido      | D         | ocumento Auxiliar (FS-DA)                  |
| Produtor Rural -<br>Pessoa Jurídica | 200.701.315.914-4     | Solicitação de Al                      | DF para    | 08/05      | /2007     | Ρ.        | AFS-Documento Auxiliar<br>11/10. Onon onon |

Ao clicar o sistema exibe a tela "**Solicitação de Cancelamento de PAFS - Documento Auxiliar – Identificação**", que tem como objetivo "Permitir identificar a autorização de PAFS-DA na solicitação de cancelamento".

| SIARE                       | 2             | AV              |                          |           |              |                              |
|-----------------------------|---------------|-----------------|--------------------------|-----------|--------------|------------------------------|
|                             | SISTEMA INT   | 'EGRADO DE AD   | MINISTRAÇÃO DA RE        | CEITA     |              |                              |
| Home                        |               | Aplicativos     | Controle de Acesso       | Consulta  | Relatório    | HOME I VOLTAR I AJUDA I SAIR |
| Identificação               | Colicitação   | do Concolomo    | nto do DAES - Docur      | nonto Aux | ilian - Idan | tificação                    |
| Inscrição<br>Estadual       | Solicitação   | de Calicelanie  | iito de PAPS - Docui     |           | illai - Idei | luncação                     |
| CDFA                        | Identificação | do Contribuinte |                          |           |              |                              |
| СDT                         | Inscrição E   | stadual: Se     | lecione a Inscrição Esta | adual 🔽   |              | PESQUISAR                    |
| Documento de<br>Arrecadação |               |                 |                          |           |              | DESISTIR                     |

Comandos disponíveis:

### • Pesquisar

• Ação: Recupera e exibe os dados da autorização de PAFS-DA na fase "Aguardando Dados dos Formulários Adquiridos".

## • Desistir

• Ação: Cancela a operação, retornando para a interface principal.

Na tela **"Solicitação de Cancelamento de PAFS - Documento Auxiliar -Identificação**", clicar na caixa de listagem à frente do campo **"Inscrição Estadual**". Selecionar a inscrição estadual que tem vínculo com o número do PAFS e com a autorização a ser cancelada.

| SIARE                       | SISTEMA INT   | EGRADO DE     | ADMINISTRAÇÃO DA RI  | ECEITA    |              |                              |
|-----------------------------|---------------|---------------|----------------------|-----------|--------------|------------------------------|
| Home                        |               | Aplicativo    | s Controle de Acesso | Consulta  | Relatório    | HOME I VOLTAR I AJUDA I SAIR |
| Identificação               | Solicitação   | de Cancelar   | nento de PAFS - Docu | mento Aux | iliar - Ider | tificação                    |
| Inscrição<br>Estadual       |               |               |                      |           |              |                              |
| CDFA                        | Identificação | do Contribuin | te                   |           |              |                              |
| CDT                         | Inscrição l   | Estadual:     | 433013572.01-88      | *         |              | PESQUISAR                    |
| Documento de<br>Arrecadação |               |               |                      |           |              | DESISTIR                     |

Após selecionar a inscrição estadual, clicar em "**Pesquisar**". Ao clicar, o sistema exibe valores relacionados ao estabelecimento selecionado e ao PAFS-DA.

| SIARE                               |                                     | V                          |                         |             |         |            |               |                   |   |
|-------------------------------------|-------------------------------------|----------------------------|-------------------------|-------------|---------|------------|---------------|-------------------|---|
|                                     | SISTEMA INTEGR                      |                            |                         | _           |         |            |               |                   |   |
| Home                                | Ap                                  | olicativos                 | Controle de A           | cesso Consu | ulta R  | elatório   | HOME I VOLT   | AR I AJUDA I SAIR |   |
| Identificação                       | Solicitação de l                    | Cancelame                  | nto de PAFS -           | Documento   | Auvilia | ar - Iden  | tificação     |                   |   |
| Inscrição<br>Estadual               | Bonenação de                        | cuncerune                  |                         | bocumento   | AuAiii  | in Iden    | lincuçuo      |                   | - |
| CDFA                                | Identificação do C                  | Contribuinte               |                         |             |         |            |               |                   |   |
| CDT                                 | Inscrição Esta                      | dual: 43                   | 3013572.01-88           |             | *       |            | (             | PESQUISAR         |   |
| Documento de<br>Arrecadação         |                                     |                            |                         |             |         |            |               |                   |   |
| Produtor Rural                      | Selecione o PAFS<br>foram adquirido | S-DA a ser<br>s, utilize a | cancelado e pi<br>opção | essione o c | omand   | lo Confiri | nar. Se os    | formulários       |   |
| Produtor Rural -<br>Pessoa Jurídica | Solicitação de Ca                   | ancelament                 | o de Formulár           | ios de Segu | rança   | - Docume   | ento Auxili   | ar (FS-DA).       |   |
| PFD                                 | Dados do Contrib                    | uinte                      |                         |             |         |            |               |                   | l |
| Exportação                          | Nome/Nome Em                        | presarial: C               | HOCOLATES GA            | ROTO SA     |         |            |               |                   |   |
| Transferência de<br>Crédito         | Inscrição Estadu                    | al: 4330135                | 72.01-88                | CNP.        | J: 28.0 | 53.619/00  | 34-41         |                   |   |
| NFA                                 | PAFS - Document                     | o Auxiliar                 |                         |             |         | 1 reg      | istro(s) < de | e 1 > 1 II        | • |
| NF-e                                | Número do<br>PAFS-DA                | CNP3<br>Forne              | l do<br>cedor           |             | Nome    | do Forn    | ecedor        |                   |   |
| Importação                          | 135720188                           | 34.164.319/                | 0005-06 CAS             | A DA MOEDA  | DO BRA  | ASIL CMB   |               |                   |   |
| Registro de Saída                   |                                     |                            |                         |             |         | co         | DFIRMAR       | DESISTIR          | I |

Conforme aviso na tela, se os formulários foram adquiridos, utilize a opção Solicitação de Cancelamento de Formulários de Segurança - Documento Auxiliar (FS-DA).

Na tela **"Solicitação de Cancelamento de PAFS - Documento Auxiliar -Identificação**" selecionar o registro do grid, resultante da pesquisa, e clicar no comando **"Confirmar**".

Ao clicar, o sistema exibe a tela "Solicitação de Cancelamento de PAFS -Documento Auxiliar - Justificativa". Na tela "Solicitação de Cancelamento de PAFS - Documento Auxiliar - Justificativa", justificar e clicar em "Confirmar".

| SIARE                               | SISTEMA INTEGRADO DE ADMINISTRAÇÃO DA RECEITA                                  |
|-------------------------------------|--------------------------------------------------------------------------------|
| Home                                | Aplicativos Controle de Acesso Consulta Relatório HOME I VOLTAR I AJUDA I SAIR |
| Identificação                       | Solicitação do Cancolamonto do DAES - Documento Auviliar - Justificativa       |
| Inscrição<br>Estadual               |                                                                                |
| CDFA                                | Informações do Solicitante                                                     |
| CDT                                 | Nome/Nome Empresarial: CHOCOLATES GAROTO SA                                    |
| Documento de<br>Arrecadação         | Inscrição Estadual: 062013572.00-86                                            |
| Produtor Rural                      | Informações do PAFS-DA                                                         |
| Produtor Rural -<br>Pessoa Jurídica | Número do PAFS-DA: 135720188                                                   |
| PED                                 | CNPJ do Fornecedor: 34.164.319/0005-06                                         |
| Exportação                          |                                                                                |
| Transferência de<br>Crédito         | Justificativa para o Cancelamento do PAFS-DA                                   |
| NFA                                 |                                                                                |
| NF-e                                | Justificativa:                                                                 |
| Importação                          | CONFIRMAR DESISTIR                                                             |
| Registro de Saída                   |                                                                                |

Ao clicar, o sistema exibe a tela "Cancelamento de PAFS - Documento Auxiliar - Confirmação".

Neste momento, o sistema registra os dados da solicitação de cancelamento de PAFS – Documento Auxiliar e do cancelamento mantendo os dados no histórico.

Também atualiza o estado (fase) do serviço "Solicitação de PAFS - Documento Auxiliar" para "Cancelado pelo Contribuinte" finalizando-o.

| SIARE                 | SISTEMA INT | EGRADO DE AD    | MINISTRAÇÃO DA RE  | CEITA     |           |                              |
|-----------------------|-------------|-----------------|--------------------|-----------|-----------|------------------------------|
| Home                  |             | Aplicativos     | Controle de Acesso | Consulta  | Relatório | HOME I VOLTAR I AJUDA I SAIR |
| Identificação         | Cancolamo   | nto do DAES - I | Documento Auviliar | - Confirm | acão      |                              |
| Inscrição<br>Estadual |             | anto Auxiliar   |                    | continu   | uçuo      |                              |
| CDFA                  | PAP3-Docui  |                 | cancelado com suce | 550.      |           |                              |
| CDT                   |             |                 |                    |           |           | VOLTAR                       |

Comando disponível:

- Voltar
  - Ação: Retorna para a interface principal.

Veja as consultas abaixo que estão disponíveis para o "Servidor Fazendário".

### Consulta de Protocolo:

| SIARE                        | SISTEMA INTEGRADO DE AD               | MINISTRAÇÃO   | DA RECE     | ITA        |            |                              |
|------------------------------|---------------------------------------|---------------|-------------|------------|------------|------------------------------|
| Consulta                     | Controle de Acesso                    | Configuração  | Tabela      | Consulta   | Relatório  | HOME I VOLTAR I AJUDA I SAIR |
| Protocolo                    |                                       |               |             |            |            |                              |
| Administração de<br>Serviços | Consulta de Protocolo                 |               |             |            |            |                              |
| CDT                          |                                       |               |             |            |            |                              |
| Demonstrativos               | Dados do Serviço                      |               |             |            |            |                              |
| Fiscais                      | Protocolo:                            | 201.000.028.9 | 62-5        | Tipo Serv  | iço:       | Solicitação de PAFS -        |
| CDFA                         | Data Início: 05/08/2010 Data Última A |               | na Atuação: | 31/08/2010 |            |                              |
| Documento de<br>Arrecadação  | Fase Atual:                           | Cancelado pel | o Contrib   | uinte      |            |                              |
| Inscrição Estadual           | Estrutura Organizacional:             | AF/2 NIVEL/MC | ONTES CI    | AROS       |            |                              |
|                              | CPF Responsável:                      |               |             | Nome Rea   | sponsável: |                              |
| PED                          | Verificar Pareceres                   |               |             |            |            |                              |
| RECF                         |                                       |               |             |            |            |                              |
| Conta Corrente               | Dados do Contribuinte                 |               |             |            |            |                              |
| Fiscal                       | Nome/Nome Empresarial:                | CHOCOLATES    | GAROTO      | SA         |            |                              |
| Exportação                   | Inscrição Estadual:                   | 433013572.01  | -88         | CPF Resp   | onsável:   | 565.436.548-72               |
| Nota Fiscal                  |                                       |               |             |            |            |                              |

## Consulta de PAFS Específico:

| SIARE                         | ISTEMA INTEGRADO DE AD    | MINISTRA  | ÇÃO DA RE     | CEITA         |               |                                 |  |  |
|-------------------------------|---------------------------|-----------|---------------|---------------|---------------|---------------------------------|--|--|
| Consulta                      | Controle de Acesso        | Configura | ção Tabela    | Consulta      | Relatório     | HOME I VOLTAR I AJUDA I SAIR    |  |  |
| Protocolo                     |                           |           |               |               |               |                                 |  |  |
| Administração de<br>Serviços  | Consulta de PAFS Espe     | cífico    |               |               |               |                                 |  |  |
| CDT                           | Filtro                    |           |               |               |               |                                 |  |  |
| Demonstrativos<br>Fiscais     | Selecione o tipo de forn  | ulário:   | Formu         | lário de Segu | ırança - Docu | mento Auxiliar (FS-DA)          |  |  |
| CDFA                          |                           |           | O Formu       | lário de Segu | ırança - Impr | essor Autônomo (FS-IA)          |  |  |
| Documento de<br>Arrecadação   | Tipo de Identificação:    |           | Protocolo     |               |               |                                 |  |  |
| Inscrição Estadual            | Identificação:            |           | 2010000289    | 625           |               |                                 |  |  |
| DED                           | CNPJ Fornecedor:          |           | -             |               |               | PESQUISAR                       |  |  |
| FLU                           | Dados do Serviço          |           |               |               |               |                                 |  |  |
| RECF                          | Protocolo:                | 201.000.  | 028.962-5     | Tipo Serv     | viço:         | Solicitação de PAFS -           |  |  |
| Conta Corrente<br>Fiscal      | Data Início:              | 05/08/20  | 010           | Data Últir    | na Atuação:   | 31/08/2010                      |  |  |
| Exportação                    | Fase Atual:               | Cancelad  | do pelo Contr | ibuinte       |               |                                 |  |  |
| Nota Fiscal                   | Estrutura Organizacional: | AF/2 NIV  | EL/MONTES     | CLAROS        |               |                                 |  |  |
| Eletrônica<br>Conhecimento de | CPF Responsável:          |           |               | Nome Re       | sponsável:    |                                 |  |  |
| Transporte Eletrônico         |                           |           |               | (D            | ados do Canc  | elamento/Validação/Retificação) |  |  |

Nesta consulta, para verificar dados referentes ao cancelamento, como, por exemplo, a **Data** e a **Justificativa**, o servidor fazendário tem que clicar em **"Dados do Cancelamento/Validação/Retificação**".